# HOW TO CHANGE YOUR LEARNING AGREEMENT DURING YOUR MOBILITY

To enjoy your Erasmus experience to the fullest, no bureaucratic issue should be left to chance. Regarding the Learning Agreement (LA), filling it out correctly means avoiding problems with your University and ours.

However, we realized that incoming students may encounter some difficulties in changing the LA during the mobility. This tutorial provides you with some guidance to dispel any doubt.

#### 1. DO YOU HAVE A LEGITIMATE REASON TO CHANGE YOUR LEARNING AGREEMENT?

The Erasmus experience is surely fun time, but it is also a serious stuff, and the Erasmus commitment you signed is more binding than you may think. Should you have the intention to modify your LA, check first if you have a legitimate reason to ask for changes.

There are two kinds of changes: either **to delete** an exam previously selected or **to add** a new exam.

| Reasons for deleting a component                                        |
|-------------------------------------------------------------------------|
| 1. The selected educational component is not available at the Receiving |
| Institution                                                             |
| 2. The Component is in a different language than that indicated in the  |
| course catalogue                                                        |
| 3. Timetable conflict                                                   |
| 4. Other (please specify)                                               |
|                                                                         |
| Reason for adding a component                                           |
| 5. Substituting a deleted component                                     |
| 6. Extending the mobility period                                        |

7. Other (please specify)

Bearing the tables above in mind, you must ask yourself whether or not there is a legitimate reason (or more than one) for changing the LA. If so, you can move to the next step -> how to find the required form.

2. HOW TO FIND THE REQUIRED FORM? <u>HERE!</u> Alternatively, you can also read below...

How to find the required form to change the LA? Just google << **scuola scienze politiche unifi** >> and click on the first search result.

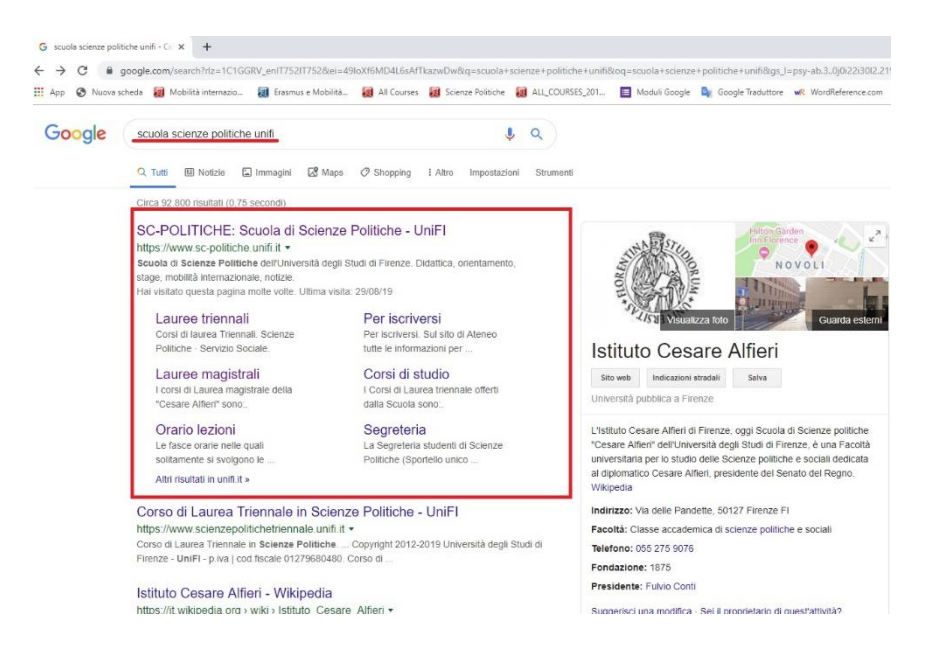

You will be redirected to the **website** of the *Scuola di Scienze Politiche "Cesare Alfieri"*. Once there, get the pointer over << **mobilità internazionale** >> and then click on << <u>incoming students</u> >>.

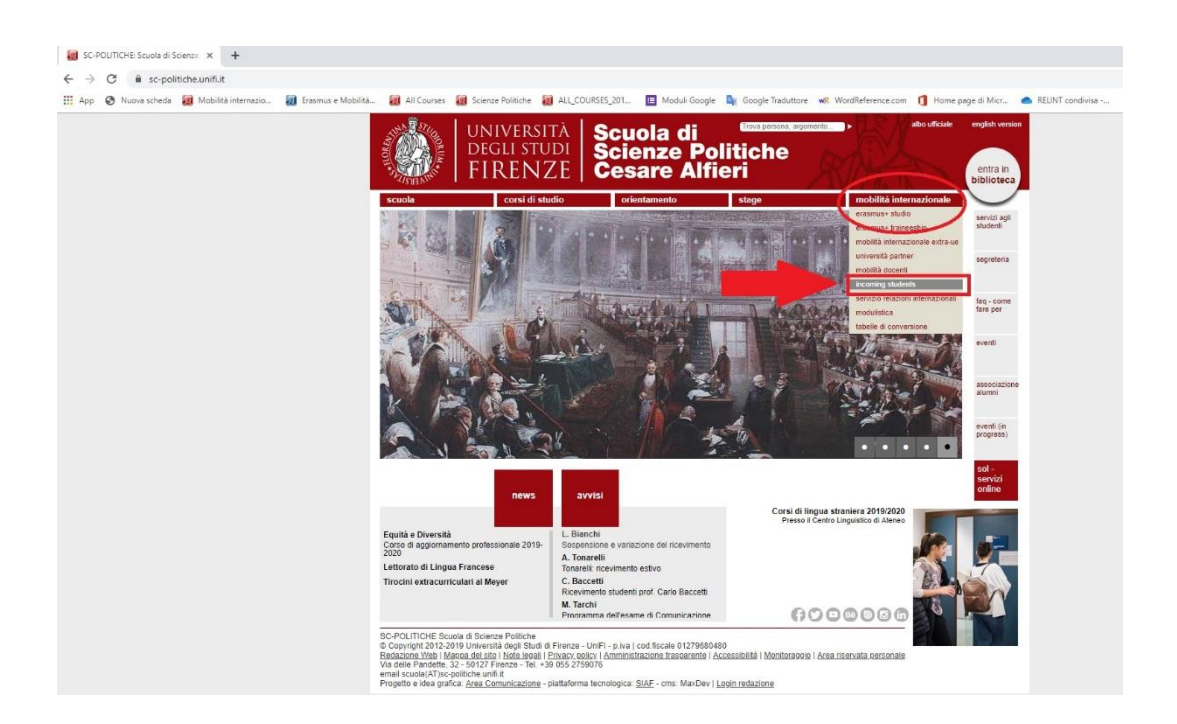

A new page, with a list of options, will pop up. If you click on << <u>Changes to the Original Learning Agreement</u> and <u>Extension</u> >>, it is almost done!

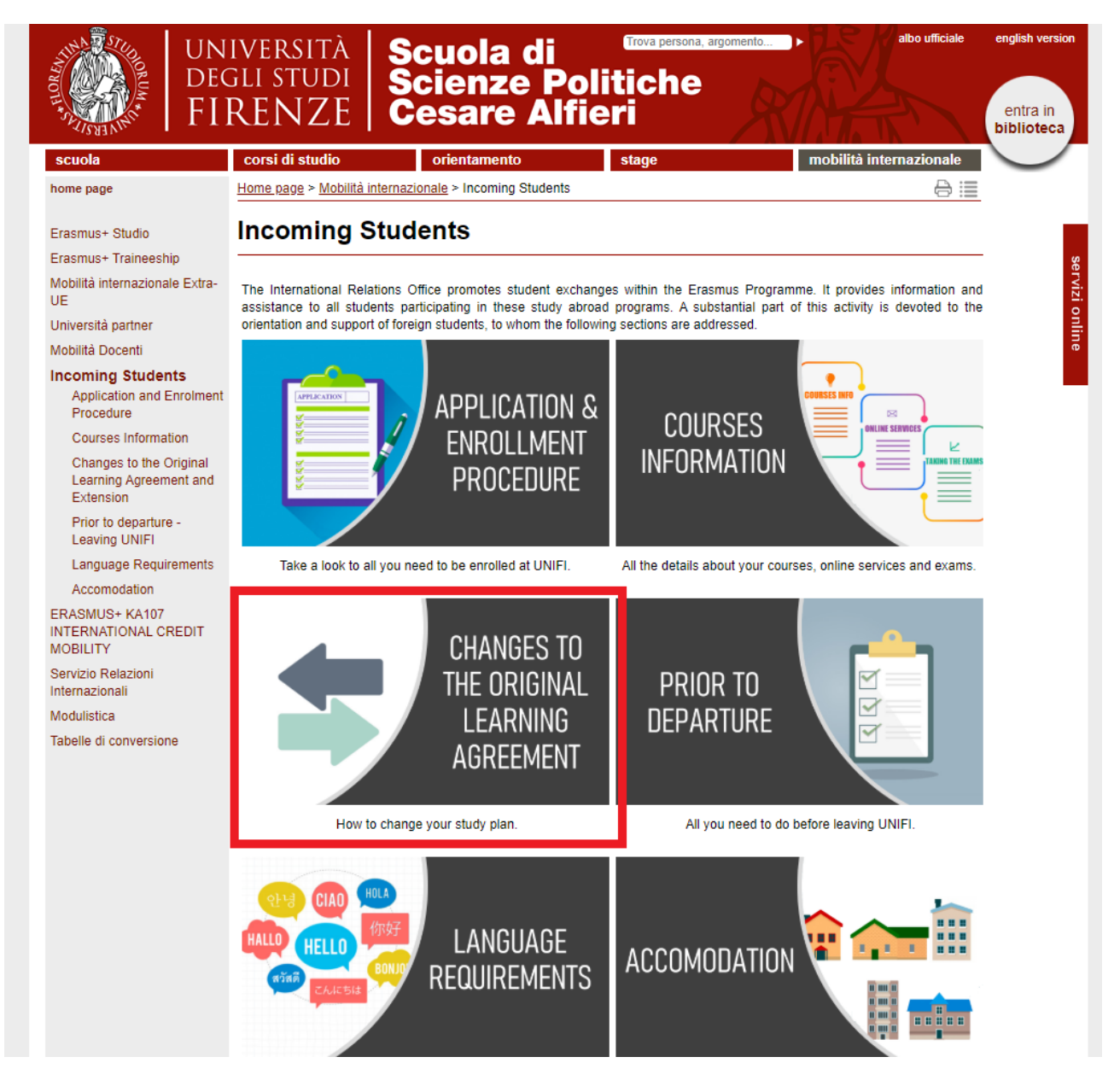

Here we are! By following the link, you will be redirected to a page where the form can be downloaded. All you have to do is to click on << <u>download the form</u> >> (in red below).

**NB! Pay attention: there are deadlines (in green below) to be met**. Once expired, you will not have the chance to make changes to the LA.

| <ul> <li>C Sc-politiche.unifLit/vp-302-changes-to-the-origina</li> </ul> | l-learning-agreement-and-exte                                     | nsion.html                                                                                                    |                                      |
|--------------------------------------------------------------------------|-------------------------------------------------------------------|----------------------------------------------------------------------------------------------------|--------------------------------------|
| 🗄 App 😵 Nuova scheda 📓 Mobilità internazio 🗿 Erasmus e Mobi              | lità 🔃 All Courses 🐻 Scie                                         | nze Politiche 📓 ALL_COURSES_201 📕 Moduli Google 🧤 Google Traduttore 💘 WordReference.com 👖 Home page o                                                                                                    | di Micr 📥                            |
|                                                                          |                                                                   | IVERSITÀ Scuola di Contractore de la contractore de la contractore | tish version<br>ntra in<br>pilioteca |
|                                                                          | scuola                                                            | corsi di studio orientamento stage mobilità internazionale                                                                                                    |                                      |
|                                                                          | home page                                                         | Home page > Mobilità internazionale > Incoming Students > Changes to the Original Learning Agreement and 😝 🗮<br>Extension                                                                                                    |                                      |
|                                                                          | Erasmus+ Studio<br>Erasmus+ Traineeship                           | Changes to the Original Learning Agreement and Extension                                                                                                    | 5                                    |
|                                                                          | Mobilità internazionale Extra-                                    |                                                                                                    | rvizi                                |
|                                                                          | Università partner                                                | After starting classes, you may change the courses that do not suit you, but remember that you are allowed to do changes to the                                                                                                    | onli                                 |
|                                                                          | Mobilità Docenti                                                  | original study plan just one time per semester. Therefore, we advise you not to make changes immediately.                                                                                                    | 8                                    |
|                                                                          | Incoming Students<br>Application and Enrolment<br>Procedure       | Change deadline:<br>- 1 <sup>st</sup> semester: 31 <sup>st</sup> October                                                                                                    |                                      |
|                                                                          | Courses information                                               | - 2 <sup>nd</sup> semester: 31st March                                                                                                    |                                      |
|                                                                          | Changes to the<br>Original Learning<br>Agreement and<br>Extension | Here is the procedure for changing your classes<br>1. Download the <u>form</u><br>1. Sownload the <u>form</u><br>1. Sownload the <u>form</u><br>1. Sownload the <u>form</u><br>1. Some and the break form                                                                                                    |                                      |
|                                                                          | Prior to departure -<br>Leaving UNIFI<br>Language Requirements    | <ol> <li>Main thack to us (<u>sublicity coulding</u>) as soon as possible or bring it to be international Relations Office<br/>4. Our Ensure: Coordinator will sign the form and we will send it to the Erasmus Front Office in Novoli (Building D15), that<br/>will update your study plan</li> </ol>                                                                                                    |                                      |
|                                                                          | Accomodation<br>Servizio Relazioni<br>Internazionali              | Please note that in order to successfully complete the change of your study plan, you have to use our form and following our<br>procedure. If your home university needs the same procedure, we will be happy to sign also the document provided by your Home<br>institution but this cannot replace ours.                                                                                                    |                                      |
|                                                                          | Modulistica                                                       | Changes form template                                                                                                    |                                      |

## 3. HOW TO (CORRECTLY) FILL OUT THE FORM

Let's see how to fill the form out step by step.

#### A. UPPER PART

The upper part of the form requires you to carefully fill all the blanks in. This tutorial dwells on a few specific items only (after all, you know your personal data better than us).

| Higher Education         Student's name           Erasmus+         Learning Agreement for Studies         Academic Year 20/20. |                              |                                       |                                              |                           |                         |                                                                    | Student's name<br>cademic Year 20/20 |
|----------------------------------------------------------------------------------------------------|------------------------------|---------------------------------------|----------------------------------------------|---------------------------|-------------------------|--------------------------------------------------------------------|--------------------------------------|
|                                                                                                    | Last name(s)                 | First name(s)                         | Date of birth                                | Nationality <sup>1</sup>  | Sex [M/F]               | Study cycle <sup>2</sup>                                           | Field of educatio                    |
| Student                                                                                                    |                              |                                       | $\frown$                                     |                           |                         | $\bigcirc$                                                         | $\smile$                             |
|                                                                                                    | Name                         | Faculty/Department                    | Erasmus code <sup>4</sup><br>(if applicable) | Address                   | Country                 | Contact person name <sup>5</sup> ; email; phone                    |                                      |
| Sending<br>Institution                                                                                                    |                              |                                       | $\smile$                                     |                           |                         |                                                                    |                                      |
|                                                                                                    | Name                         | Faculty/ Department                   | Erasmus code<br>(if applicable)              | Address                   | Country                 | Contact per                                                        | son name; email; phone               |
| Receiving<br>Institution                                                                                                    | Università<br>degli Studi di | POLITICAL SCIENCE<br>"CESARE ALFIERI" | I FIRENZE01                                  | VIA DELLE<br>PANDETTE, 32 | 50127 FIRENZE<br>ITALIA | Prof. Valeria Fargion<br>relint@scpol.unifi.it<br>+39 055 275 9764 |                                      |

Please notice the superscript numbers (in green above): they refer to footnotes at the end of the document you may find useful.

A/1. Study cycle: As indicated, your choice is among:

- Short cycle (EQF level 5)
- Bachelor or equivalent first cycle degree (EQF level 6)
- Master or equivalent second cycle degree (EQF level 7)
- Doctorate or equivalent third cycle degree (EQF level 8).

**NB!** You just need to write the relative code (e.g. "**EQF level 7**"), not the whole sentence.

**A/2. Field of Education:** As indicated, use the **search tool** at the <u>link</u> below to indicate the "<u>detailed field of</u> <u>education that is closest to the subject of the degree to be awarded to the student by the Sending Institution"</u>.

- LINK: <u>https://ec.europa.eu/assets/eac/education/tools/iscedf/codes\_en.htm</u>

**Example:** Let's assume you are studying Biology at your home university. Follow the link and enter "biology" to get the biology related-code.

| $\leftarrow$ $\rightarrow$ C ( $$ ec.europa.eu/assets/eac/education/tools/iscedf/cod | des_en.htm           |
|--------------------------------------------------------------------------------------|----------------------|
| Find a code:                                                                         | Help                 |
| 0511: Biology (13.0, 13.1, 13.4, 13.6 - 421)                                         |                      |
| Your selected codes:                                                                 |                      |
| 0511: Biology (13.0, 13.1, 13.4, 13.6 - 421)                                         |                      |
|                                                                                      |                      |
|                                                                                      |                      |
|                                                                                      |                      |
|                                                                                      |                      |
|                                                                                      | Clear selected codes |

**A/3. ERASMUS CODE:** This is the univocal code identifying your home university. If you do not know the code of your university, check it on its website or ask to your International Relations Office / Erasmus Mobility Office.

Example: the code of the University of Florence is -> I FIRENZE01

### B. MIDDLE PART ("DURING THE MOBILITY")

The middle part of the document consists in two tables (**Table A2** and **Table B2**), which refer to **Table A** and **Table B** of your original LA.

|                                    |                               | During t                                                                                                    | the Mobility                                                                                          |                                                                                           |                                 |                                             |
|------------------------------------|-------------------------------|----------------------------------------------------------------------------------------------------|----------------------------------------------------------------------------------------------------|-------------------------------------------------------------------------------------------|---------------------------------|---------------------------------------------|
|                                    | (to be app                    | Ex<br>roved by e-mail or signature by the student, the respc                                                                                   | cceptional changes to 1<br>possible person in the Sendi                                               | Table A                                                                                   | ponsible person in the Receivin | g Institution)                              |
| Table A2<br>During the<br>mobility | Component<br>code<br>(if any) | Component title at the Receiving<br>Institution<br>(as indicated in the course catalogue)                                                      | Deleted<br>component<br>[tick if applicable]                                                          | Added<br>component<br>[tick if applicable]                                                | Reason for change <sup>6</sup>  | Number of<br>ECTS credits<br>(or equivalent |
|                                    |                               |                                                                                                    |                                                                                                    |                                                                                           | Choose an item.                 |                                             |
|                                    |                               |                                                                                                    |                                                                                                    | ⊠                                                                                         | Choose an item.                 |                                             |
|                                    |                               |                                                                                                    |                                                                                                    |                                                                                           | Choose an item.                 |                                             |
|                                    |                               |                                                                                                    |                                                                                                    |                                                                                           | Choose an item.                 |                                             |
|                                    |                               |                                                                                                    |                                                                                                    |                                                                                           |                                 |                                             |
| Table B2                           | Component                     | Exceptions<br>(to be approved by e-mail or signature l                                                                                         | al changes to Table B (<br>by the student and the res<br>Deleted                                      | if applicable)<br>ponsible person in the Se<br>Added                                      | nding Institution)              |                                             |
| Table B2<br>During the<br>mobility | Component<br>code<br>(if any) | Exception<br>(to be approved by e-mail or signature lo<br>Component title at the Sending Institution<br>(as indicated in the course catalogue) | al changes to Table B (<br>by the student and the res<br>Deleted<br>component<br>[tick if applicable] | if applicable)<br>ponsible person in the Se<br>Added<br>component<br>[tick if applicable] | nding Institution)              | (or equivalent)                             |
| Table B2<br>During the<br>mobility | Component<br>code<br>(if any) | Exception<br>(to be approved by e-mail or signature lo<br>Component title at the Sending Institution<br>(as indicated in the course catalogue) | al changes to Table B (<br>by the student and the res<br>Deleted<br>component<br>[tick if applicable] | if applicable)<br>ponsible person in the Se<br>Added<br>component<br>[tick if applicable] | nding Institution)              | (or equivalent)                             |
| Table B2<br>During the<br>mobility | Component<br>code<br>(if any) | Exception<br>(to be approved by e-mail or signature lo<br>Component title at the Sending Institution<br>(as indicated in the course catalogue) | al changes to Table B (<br>by the student and the res<br>Deleted<br>component<br>[tick if applicable] | if applicable)<br>ponsible person in the Se<br>Added<br>component<br>[tick if applicable] | nding Institution)              | (or equivalent)                             |

**Table A2** (in red) includes information about the exams at the **Receiving Institution**. You should to make it clear if you are <u>deleting</u> or <u>adding</u> an exam by ticking the right option; then, you should explain the <u>reasons</u> of your choice.

**IMPORTANT!** Please do fill in the << component code >> blank too. If you do not know the code, please check either on the <u>list of Courses Available at the School</u>, or through the <u>web tool of UNIFI</u>. The component code has this format "B" followed by six numbers, for instance: **B026821** - EU POLITICS AND POLICIES IN THE CONTEMPORARY WORLD

Do remember: you can only select courses of the current academic year and available during your semester of mobility at UNIFI. It means that if you arrive on February for the spring term, you will be allowed to take courses that will be held in that spring semester.

**Table B2** (in green) includes information about the corresponding exams at the **Sending Institution**. The process is substantially the same.

**NB!** Pay attention that Table A and Table B are **connected**. Therefore:

- if you delete an exam from Table A, then you have to delete the correspondent exam from Table B, and vice versa;
- likewise, if you add an exam in the Table A, then you have to add a correspondent exam in the Table B, and vice versa.

Furthermore, please follow the same order: the first exam indicated in Table A (or Table A2) must refer to the first exam indicated in Table B (or Table B2).

## C. LOWER PART (TIME TO SIGN AND STAMP)

The lower part of the document is meant to collect all the required signatures and stamps.

|                                                                                                    |                                                                                                    | Commitment                                                                                                    |                                                                                                    |                                                                                                    |                                                                                                    |
|----------------------------------------------------------------------------------------------------|----------------------------------------------------------------------------------------------------|----------------------------------------------------------------------------------------------------|----------------------------------------------------------------------------------------------------|----------------------------------------------------------------------------------------------------|----------------------------------------------------------------------------------------------------|
| By signing this document, the<br>arrangements agreed by all partic<br>principles agreed in the Inter-I<br>Erasmust grant agreement. The<br>The Sending Institution comm<br>student's degree as described<br>Institution will c | e student, the Sending Institution and<br>es. Sending and Receiving Institutions<br>Institutional Agreement for institution<br>Receiving Institution confirms that th<br>tits to recognise all the credits gained<br>d in Table B. Any exceptions to this ru<br>ommunicate to the Sending Institutio | I the Receiving Institution confirm that<br>undertake to apply all the principles<br>ns located in Partner Countries). The si-<br>e educational components listed in T<br>i at the Receiving Institution for the ss<br>le are documented in an annex of this<br>on any problems or changes regarding | at they approve the Learning A<br>of the Erasmus Charter for Hig<br>Sending Institution and the stu<br>able A are in line with its cours<br>uccessfully completed educatic<br>to Learning Agreement and agre<br>t the study programme, respon | greement and that :<br>ther Education relati<br>ident should also co<br>se catalogue and sho<br>onal components an<br>eed by all parties. Th<br>nsible persons and/o | they will comply with all the<br>ing to mobility for studies (or the<br>mmit to what is set out in the<br>build be available to the student.<br>d to count them towards the<br>ne student and the Receiving<br>or study period. |
| Commitment                                                                                                    | Name                                                                                                    | Email                                                                                                    | Position                                                                                                    | Date                                                                                                    | Signature and STAMP                                                                                                    |
| Student                                                                                                    |                                                                                                    |                                                                                                    | Student                                                                                                    |                                                                                                    |                                                                                                    |
| Responsible person <sup>7</sup> at the<br>Sending Institution                                                                                                    |                                                                                                    |                                                                                                    |                                                                                                    |                                                                                                    |                                                                                                    |
| Responsible person at the<br>Receiving Institution <sup>8</sup>                                                                                                    | Prof. Valeria Fargion                                                                                                    | relint@scpol.unifi.it                                                                                                    | ERASMUS DELEGATE                                                                                                    |                                                                                                    |                                                                                                    |

**C/1. Student part:** complete this section with your data. Of course, no stamp needed here.

**C/2. Sending Institution part:** this section needs to be filled in by the Erasmus coordinator of your University. Send them the document. On our side, we do not need the hard copy of the document; the **scan version**, **duly completed and signed**, is fine.

**C/3.** Receiving Institution part: once your home university send you back the document, forward it to the International Relations Office by email to <u>relint@scpol.unifi.it</u>. Finally, our Erasmus Coordinator will sign and stamp the amended document and the Erasmus Front Office in Novoli (Building D15) will update your study plan.

LAST WARNING: Please note that in order to successfully change your study plan <u>you must use the form and</u> <u>following the procedure</u> detailed above. Should your home university require you filling in a similar form, we will be happy to sign also that documentation, but **this cannot replace ours**.